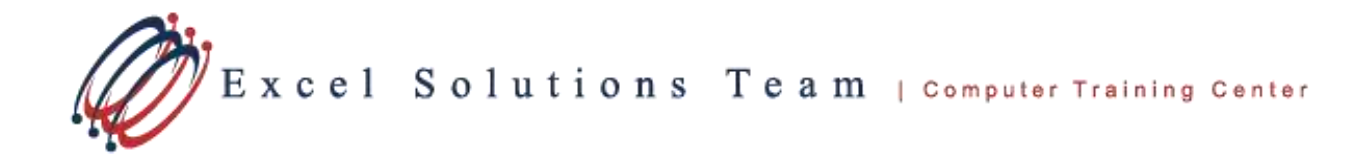

## Creating a Microsoft Project Plan with a 24 Hour Calendar

Applies to:

- Microsoft Project 2013
- Microsoft Project 2010
- Microsoft Project 2007 (End of Document)

## From the menu, select **Project > Project Information**.

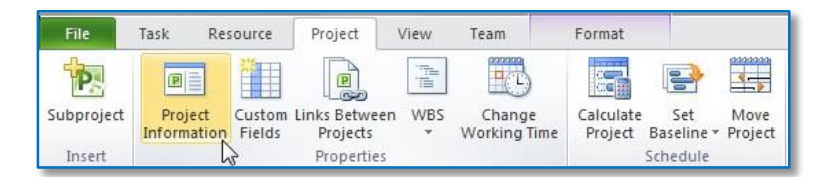

Press the Calendar drop-down list and select the 24 Hours calendar and then press the OK button.

| Project Informa                    | tion for 'Project1'              |   |                        |                     | 23     |
|------------------------------------|----------------------------------|---|------------------------|---------------------|--------|
| Start <u>d</u> ate:                | Wed 9/11/13 8:00 AM              | • | C <u>u</u> rrent date: | Wed 9/11/13 8:00 AM | •      |
| <u>F</u> inish <mark>d</mark> ate: | Wed 9/11/13 8:00 AM              | - | Status date:           | NA                  |        |
| Schedu <u>l</u> e from:            | Project Start Date               | • | C <u>a</u> lendar:     | 24 Hours            |        |
| All                                | tasks begin as soon as possible. |   | Priority:              | 500                 | 4      |
| Enterprise Custo                   | om Fields                        |   |                        |                     |        |
| Depar <u>t</u> ment:               |                                  | Ŧ |                        |                     |        |
|                                    |                                  |   |                        |                     | Ţ      |
| Help                               | Statistics                       |   |                        | ОК                  | Cancel |

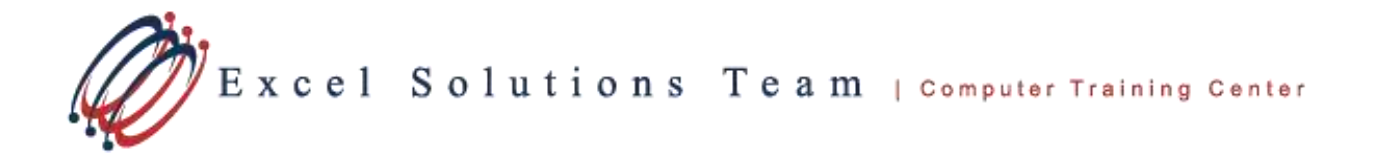

## > From the menu, select View > Timescale Drop-Down list > Timescale.

| File Task Resource Proj<br>Gantt<br>Chart- Usage - Dollar - Task<br>Usage - Dollar - Task Views - Task Views | ect View Team Forn<br>Resource Usage *<br>Team Resource Sheet *<br>Planner * S Other Views *<br>Resource Views | mat<br>Z↓ ↓<br>Sort Outline Tables<br>Data<br>Mighlight:<br>Z Filter:<br>Group by:<br>Data | [No Highlight]<br>[No Filter]<br>[No Group]<br>Quarter Days<br>Days | R Entire Selected<br>Project Tasks |
|----------------------------------------------------------------------------------------------------|----------------------------------------------------------------------------------------------------|--------------------------------------------------------------------------------------------|---------------------------------------------------------------------|------------------------------------|
| Start<br>Wed 9/11/13 8:00 AM                                                                                 | ne 🗸 Duration 🗸                                                                                                | , Start → Finish → i                                                                       | Predecessor                                                         | 3 Sep 1,<br>W T F S S M            |

Select the Non-Working time tab, and press the Calendar drop-down list and select the 24 Hours calendar. Next press the OK button.

| Timescale  | Timescale 🛛 🕅 🕅             |                   |                                                                                 |  |  |
|------------|-----------------------------|-------------------|---------------------------------------------------------------------------------|--|--|
| Top Tier   | Middle Tier   Bottom Tier   | Non-working time  |                                                                                 |  |  |
| Formatting | ) options                   |                   |                                                                                 |  |  |
| Draw:      | <u>Behind</u> task bars     | Color:            | <b>•</b>                                                                        |  |  |
|            | In front of task bars       | Pattern:          | <b></b>                                                                         |  |  |
|            | () <u>D</u> o not draw      | <u>C</u> alendar: | 24 Hours                                                                        |  |  |
|            |                             |                   | $\mathbf{A}$                                                                    |  |  |
| Preview    |                             |                   |                                                                                 |  |  |
| WTF        | Sep 8, '13<br>S S M T W T F | Sep 15, '13       | Sep 22, '13   Sep 29, '13     S   S   M   T   W   T   F   S   S   M   T   W   T |  |  |
|            |                             |                   |                                                                                 |  |  |
|            |                             |                   |                                                                                 |  |  |
|            |                             |                   | OK Cancel                                                                       |  |  |
|            |                             |                   |                                                                                 |  |  |

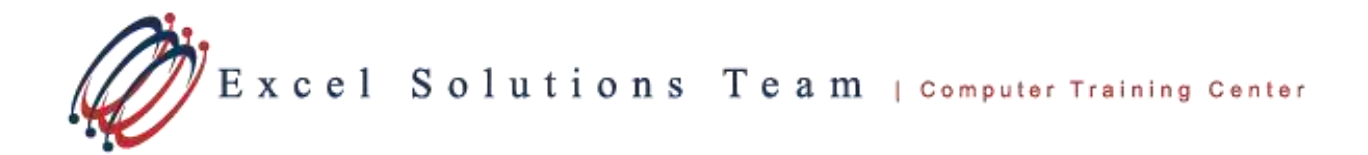

Select the Non-Working time tab, and press the Calendar drop-down list and select the 24 Hours calendar. Next press the OK button.

| Top Tier Middle Tier Bottom Tier Non-working time   Formatting options Draw:                                                                                                    | Timescale | 2                            |              | 23                      |
|----------------------------------------------------------------------------------------------------|-----------|------------------------------|--------------|-------------------------|
| Formatting options   Draw:                                                                                                    | Top Tier  | Middle Tier Bottom Tier Non- | working time |                         |
| Draw:                                                                                                    | Formattin | ig options                   |              |                         |
| ● In front of task bars Pattern:   ● Do not draw Calendar:   24 Hours   Preview   Sep 8, '13 Sep 15, '13   W T F S S M T W T F S S M T W T F S S M T W T F S S M T V   OK                              | Draw:     | <u>Behind task bars</u>      | Color:       | <b>_</b>                |
| Op not draw   Calendar:   24 Hours     Preview   Sep 8, '13   Sep 15, '13   Sep 22, '13   Sep 29, '13     W T F S S M T W T F S S M T W T F S S M T W T F S S M T V   S M T V   S M T V   S M T V      |           | In front of task bars        | Pattern:     | <b>•</b>                |
| Preview     Sep 8, '13   Sep 15, '13   Sep 22, '13   Sep 29, '13     W T F S S M T W T F S S M T W T F S S M T W   F S S M T W   T F S S M T W   Cancel                                                |           | Do not draw                  | Calendar:    | 24 Hours                |
| Sep 8, '13   Sep 15, '13   Sep 22, '13   Sep 29, '13     W T F S S M T W T F S S M T W T F S S M T W T F S S M T V   F S S M T V   F S S M T V                                                         |           |                              | -            |                         |
| Sep 8, '13   Sep 15, '13   Sep 22, '13   Sep 29, '13     W   T   F   S   S   M   T   W   T   F   S   S   M   T   W   T   F   S   S   M   T   W   T   F   S   S   M   T   V   Sep 29, '13   Sep 29, '13 |           |                              |              | <b>~</b>                |
| Sep 8, '13   Sep 15, '13   Sep 22, '13   Sep 29, '13     W T F S S M T W T F S S M T W T F S S M T W T F S S M T V   F S S M T V   F S S M T V   Cancel                                                | review    |                              |              |                         |
| OK Cancel                                                                                                    | WTF       | Sep 8, '13                   | Sep 15, '13  | Sep 22, '13 Sep 29, '13 |
| OK Cancel                                                                                                    |           |                              |              |                         |
| OK Cancel                                                                                                    |           |                              |              |                         |
| OK Cancel                                                                                                    |           |                              |              |                         |
|                                                                                                    |           |                              |              | OK Cancel               |
|                                                                                                    |           |                              |              |                         |

From the menu, select **File > Options > Schedule**.

| roject Options       | Suscession Link over                         | 8 2                                                                                                    |
|----------------------|----------------------------------------------|----------------------------------------------------------------------------------------------------|
| General<br>Display   | Change options related to scheduling, calend | ars, and calculations.                                                                                                    |
| Schedule             | Calendar options for this project: Project1  |                                                                                                    |
| Proofing             | Week starts on: Sunday 💌                     |                                                                                                    |
| Save                 | <u>F</u> iscal year starts in: January       |                                                                                                    |
| Language             | Use starting year for FY numbering           |                                                                                                    |
| Advanced             | Default start time: 12:00 AM                 | These times are assigned to tasks when you enter a start or finish date without<br>specifying a time. If you change this setting, consider matching the project |
| Customize Ribbon     | Hours per day: 24                            | calendar using the Change Working Time command on the Project tab in the<br>ribbon.                                                                             |
| Quick Access Toolbar | Hours per week: 168                          |                                                                                                    |
| Add-Ins              | Days per <u>m</u> onth: 30 🚔                 |                                                                                                    |

- Make the following changes:
  - Change the **Hours per week** value to 168.
  - Change the **Hours per day** value to 24.
  - Change the **Default start time** value and the **Default end time** value to 12:00 AM.

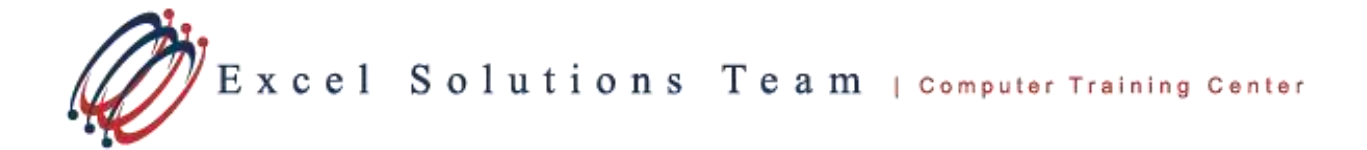

- Change the **Days per month** to 30.
- Press the **OK** button, when the above changes have been completed.
- > Notes:
  - If you have resources in the **Resource Sheet** view of your project, you should also change their **Base Calendar** value to the 24 Hours calendar.
  - If you have entered tasks with durations prior to making the changes above, you may need to re-enter the durations to their correct values for each task.

## Steps for 2007 Users

- > From the menu, select **Project > Project Information**.
  - Press the Calendar drop-down list and select the 24 Hours calendar and then press the OK button.
- From the menu, select Format > Timescale.
  - Select the Non-Working time tab, and press the Calendar drop-down list and select the 24 Hours calendar. Next press the OK button.
- From the menu, select **Tools > Options > Calendar**.

Make the following changes:

- Change the **Hours per week** value to 168.
- Change the **Hours per day** value to 24.
- Change the **Default start time** value and the **Default end time** value to 12:00 AM.
- Change the **Days per month** to 30.
- Press the **OK** button, when the above changes have been completed.
- > Notes:
  - If you have resources in the Resource Sheet view of your project, you should also change their Base Calendar value to the 24 Hours calendar.

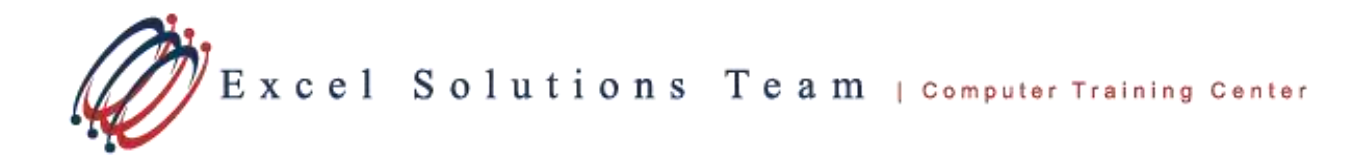

 If you have entered tasks with durations prior to making the changes above, you will need to re-enter the durations to their correct values for each task.